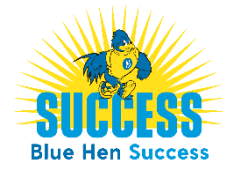

## How to Schedule an Individual Tutoring Appointment

How to Schedule an Individual Tutoring Appointment via Blue Hen Success

Prior to scheduling a tutoring appointment, students are encouraged to read about **Making the Most of a Tutoring Session** – <u>https://www.ae.udel.edu/tutoring-services/making-tutoring-services/</u>.

- 1. **Step One:** Login to the Blue Hen Success system <u>https://www.bluehensuccess.udel.edu/-</u> *SUCCESS Login*; use UD login credentials
- 2. **Step Two:** From the home page, click *Get Assistance*.
- 3. Step Three: Click through the scheduling workflow
  - □ Pick the desired area for your meeting select *Tutoring*
  - □ Pick the reason for your meeting select *Course-based Tutoring*
  - If known/desired select applicable date
  - Click Find Available Time
  - Select the course for which you are seeking tutoring, and, if desired, the specific tutor (example below).

| In-Person (Individual Tutoring)<br>Visit ae.udel.edu/tutoring-services/individual to view the TutorFind Directory & learn more about our tutors. In-Person (Individual<br>Tutoring) will be arranged directly with your tutor. Questions? Contact oae-tutoring@udel.edu. | Tutoring Course-based Tutoring Sample Tutor × Virtual (Individual Tutoring) ×                                                                                                    |
|----------------------------------------------------------------------------------------------------|----------------------------------------------------------------------------------------------------|
| ST SA 2 People                                                                                                    | Sample Tutor<br>Virtual (Individual Tutoring)                                                                                                    |
| Please select one of the courses below to see available times at this location. INTRODUCTION TO MICROECONOMICS (ECON-101)                                                                                                    | Visit ae udel.edu/tutoring-services/individual to view the TutorFind Directory & learn more about our tutors. Virtual (Individual Tutoring) will be held via Zoom. Questions? Contact oae-tutoring@udel.edu. |
| Virtual (Individual Tutoring)                                                                                                    | Wed, Jan 13th                                                                                                    |
| Visit as udel edu/tutoring-services/individual to view the TutorFind Directory & learn more about our tutors. Virtual (Individual Tutoring)<br>will be held via Zoom. Questions? Contact oae-tutoring@udel.edu.                                                          | (200-300 PM) (300-400 PM) (400-500 PM)                                                                                                    |
| ST SA 2 People                                                                                                    | Thu, Jan 14th                                                                                                    |
| Please select one of the courses below to see available times at this location.                                                                                                    | (200-300 PM) (300-400 PM) (400-500 PM)                                                                                                    |
| INTRODUCTION TO MICROECONOMICS (ECON-101)                                                                                                    | Fri, Jan 15th                                                                                                    |

- Select a time, if prompted input if you desire an In-Person or Virtual appointment (if the tutor is only available for one Meeting Type it will autopull & display on the appointment confirmation page), and click *Schedule*.
- □ You have successfully scheduled your appointment, and you will receive an appointment confirmation email to your UD email address.

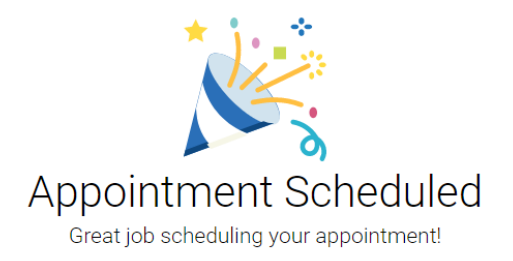

4. **Step Four:** As with any system, remember to *Logout* when you're done.